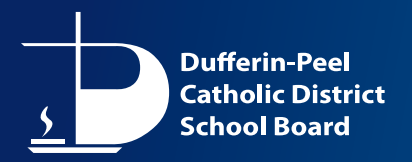

## **Online Registration Dashboard (PowerSchool) – Creating an Account**

The information below explains how to access the Online Registration webpage and create an Account. **NOTE: this process is only for parents who are new to the DPCDSB.** 

To Create an Account, visit <u>DPCDSB Online Registration</u> and follow these instructions.

## **Creating an Account**

1. Click on Create an Account.

|                                                     | ← → C ☆ 🌢 registration.ca.powerschool.com/family/ | 🖻 🛧 🛤 🖪 🚯 🗄                                                    |
|-----------------------------------------------------|---------------------------------------------------|----------------------------------------------------------------|
|                                                     |                                                   | »                                                              |
| First Time Access - Create a Parent Account         | 5 Dofferio Ped<br>School David                    | ?<br>Help                                                      |
| Under Create Account, click <b>Create Account</b> . |                                                   |                                                                |
|                                                     | Sign In                                           | Create Account                                                 |
|                                                     | Email Address                                     | With an account, you can                                       |
|                                                     |                                                   | Complete forms online     Save and return to forms in progress |
|                                                     | Password                                          | Print form history                                             |
|                                                     |                                                   | Create Account 1                                               |
|                                                     | Remember me on this computer                      |                                                                |
|                                                     | Sign In                                           |                                                                |
|                                                     | Forgot password?                                  |                                                                |

- 2. Enter your First Name, Last Name, Email Address.
- 3. Fill in the Password and Security Questions information.
- 4. When the form is completed, click Create Account.

| 2                                                                                                    | 3                                        |
|----------------------------------------------------------------------------------------------------|------------------------------------------|
| Create an Account<br>Enter the following required information to continue. This account is<br>important to create only one account per household so that the syst | Security Password ⑦                      |
| correctly.<br>Don't Have an Email Address? We suggest that you obtain a free en                                                                                   | Re-Type Password Security Question 1 ②   |
| Profile<br>First Name                                                                                                    | Security Answer 1                        |
| Last Name                                                                                                    | Security Question 2                      |
| Daytime Phone<br>Used to provide support, if requested. Enter entire number, including area code.                                                                 | Security Answer 2 4 Click Create Account |
| Email Address<br>Used for sign in and Important communication.                                                                                                    | Create Account Back to Sign-In           |

5. Your Online Registration Dashboard will open.

| Stude                           | nt Registration 2022-2023 |
|---------------------------------|---------------------------|
| Add Stu                         | udent                     |
| First Name                      |                           |
| Last Name                       |                           |
| Date of Birth<br>enter as "mm/d |                           |
| Add Stude                       | ent                       |

You will receive a confirmation email (example below).

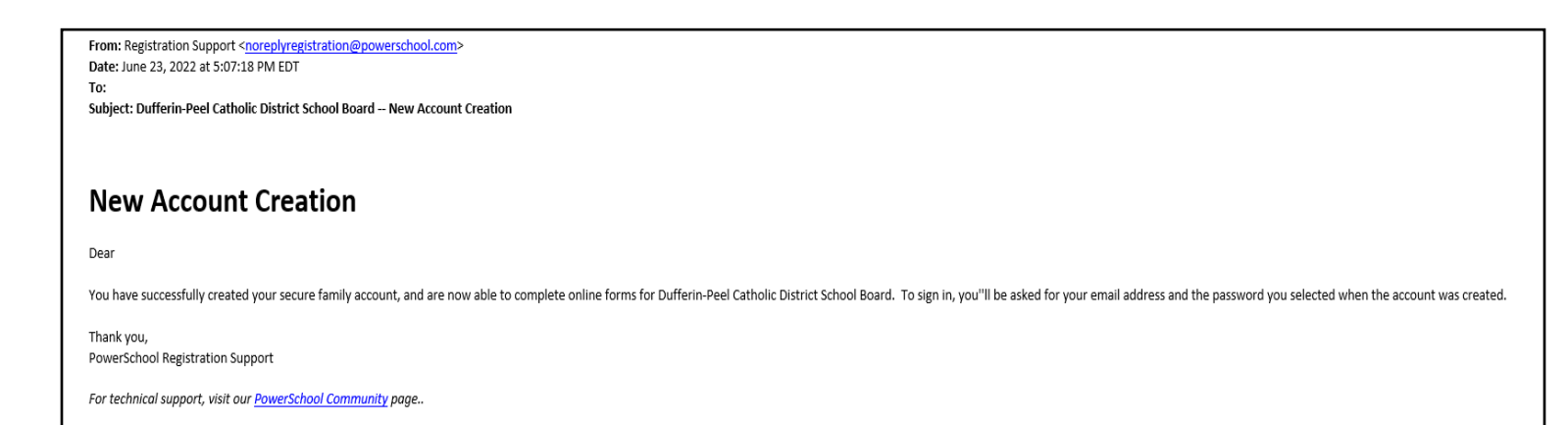